## For CMA Instructors: How to Access Alliant Health's Application in OKTA

As an added layer of security, Alliant Health Solutions will require Multifactor Authentication (MFA) for all CMA instructors. In addition to entering a password, **active** CMA instructors will be required to enter a code before access is granted to the CMA instructor registration site. There will be no change to the request process of those applying to become active certified medication aide instructors. Users will continue to register on the **mmis.georgia.gov** website under the NURSE AIDE/MEDICATION AIDE module, then select CERTIFIED MEDICATION AIDE, and finally select the CMA INSTRUCTOR registration link.

| ne   Contact Information   Member Information                                                                              | ion   Provider Information   Provider Enrollment   Nurse Aide/Medication Aide   EDI   Phar                                                                      |
|----------------------------------------------------------------------------------------------------|----------------------------------------------------------------------------------------------------|
| GAMMIS:Nurse Aide/Medication Aide <- Bookm                                                                                 | narkable Link 👷 Click here for help and information about bookmarks                                                                                             |
|                                                                                                    |                                                                                                    |
| User information                                                                                                    |                                                                                                    |
| ogin/Manage Account Login                                                                                                  |                                                                                                    |
|                                                                                                    |                                                                                                    |
|                                                                                                    |                                                                                                    |
|                                                                                                    |                                                                                                    |
|                                                                                                    |                                                                                                    |
| Nurse Aide System Certified M                                                                                              | Nedication Aide                                                                                                    |
| Nurse Aide System Certified M                                                                                              | Medication Aide                                                                                                    |
| Nurse Aide System Certified M                                                                                              | Medication Aide                                                                                                    |
| Nurse Aide System Certified M<br>Certified Medication Aide                                                                 | Medication Aide                                                                                                    |
| Certified Medication Aide           I. Certified Medication Aide Registry                                                  | Aedication Aide Search for a Certified Medication Aide OMA Online Renewal Form                                                                                  |
| Certified Medication Aide           I. Certified Medication Aide Registry                                                  | Aedication Aide Search for a Certified Medication Aide CMA Online Renewal Form Healthcare Facility Search                                                       |
| Certified Medication Aide           1. Certified Medication Aide Registry                                                  | Aedication Aide Search for a Certified Medication Aide CMA Online Renewal Form Healthcare Facility Search CMA Instructor Search                                 |
| Certified Medication Aide           1. Certified Medication Aide Registry           II. Certified Medication Aide Training | Medication Aide         Search for a Certified Medication Aide         CMA Online Renewal Form         Healthcare Facility Search         CMA Instructor Search |

After a CMA instructor becomes active in our system, the user will receive an email with instructions to activate their account within 7 days of receiving the email. The user must select the ACTIVATE OKTA ACCOUNT button provided in the email received.

## **Example of Email below:**

Welcome to Okta!

Hi User,

Effective May 2022, Alliant Health Solutions is using Okta to manage the Certified Medication Instructor web application. All applications will now be conveniently accessible through a single, secure home page. Watch this short video to learn more: https://www.okta.com/intro-to-okta/

Your system administrator has created an Okta user account for you. Click the following link to activate your Okta account:

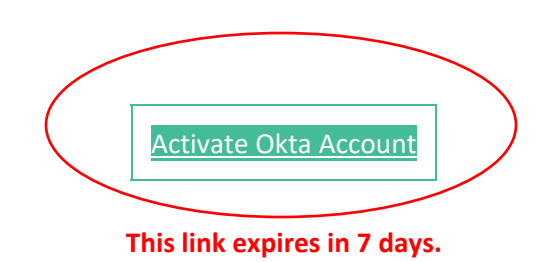

After selecting the ACTIVATE OKTA ACCOUNT link, create a new password, select a security question from the drop-down menu, provide an answer and then select a security image. Then select the CREATE MY ACCOUNT PASSWORD button.

| ~ |
|---|
|   |

Enter new password

#### •••••

Password requirements:

- At least 8 characters
- A lowercase letter
- An uppercase letter
- A number
- No parts of your username
- · Your password cannot be any of your last 4 passwords

#### Repeat new password

••••••

Ô

#### Choose a forgot password question

What is the food you least liked as a child?

#### Answer

### Click a picture to choose a security image

Your security image gives you additional assurance that you are logging into Okta, and not a fraudulent website.

×

## Click a picture to choose a security image

Your security image gives you additional assurance that you are logging into Okta, and not a fraudulent website.

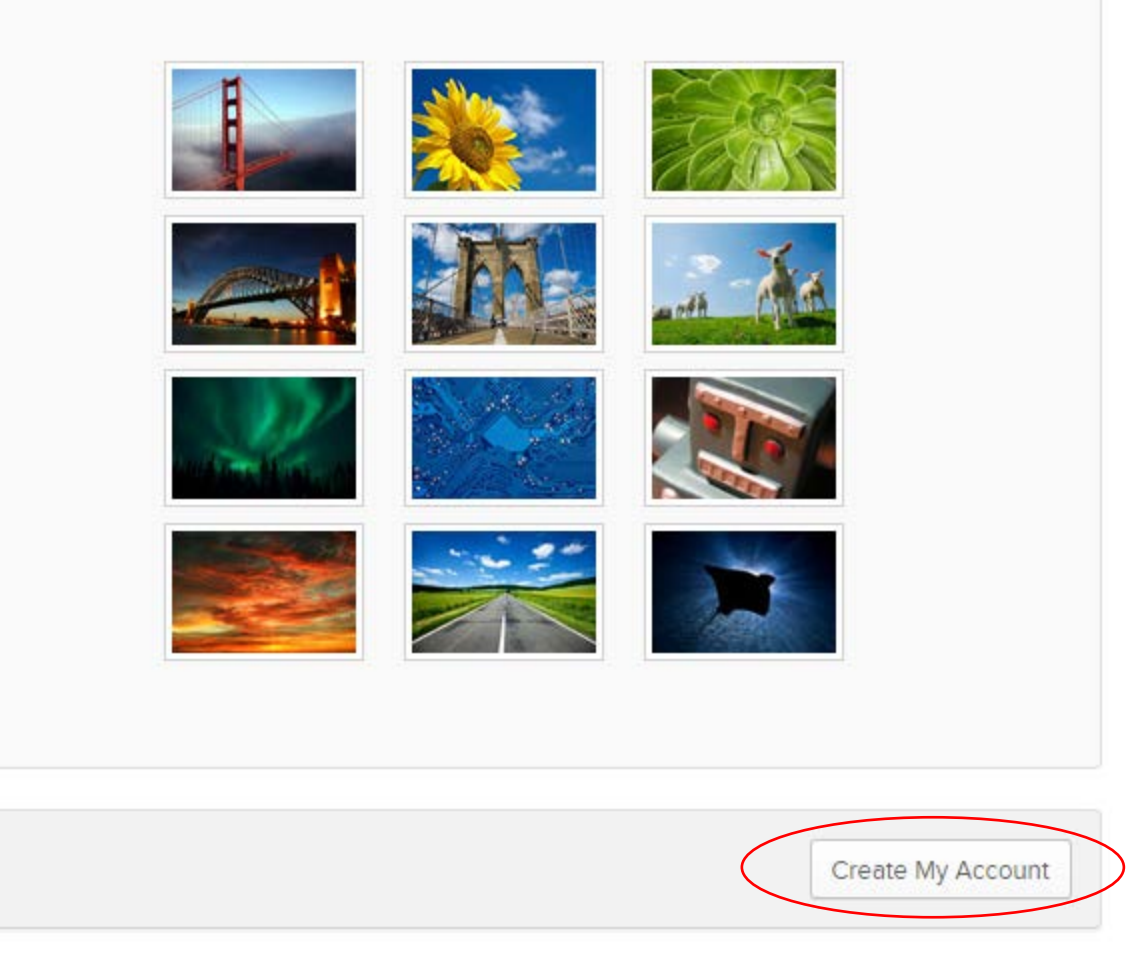

After you select CREATE MY ACCOUNT, you will be sent to the CMA site to enter your username and password.

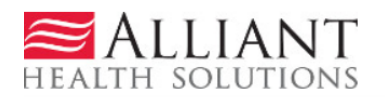

Certified Medication Aide

| nstructor Registration | Multifactor Authentication (MFA) Sign-up Instructions | Password Reset Instructions | How to Change |
|------------------------|-------------------------------------------------------|-----------------------------|---------------|
| ogin                   |                                                       |                             |               |
|                        |                                                       |                             |               |
|                        |                                                       |                             |               |
|                        |                                                       | Sign In                     |               |
|                        | <b>1</b> u                                            | ser@gmail.com               | 0             |
|                        | <b>≙</b> •                                            | • • • • • • • • • •         | 0             |
|                        | Re                                                    | member me                   |               |
|                        |                                                       | Sign In                     |               |
|                        | Need h                                                | nelp signing in?            |               |
|                        | Forgot                                                | password?                   |               |
|                        | Help                                                  |                             |               |

Select the SIGN IN button, then select SEND EMAIL for the 2<sup>nd</sup> authentication factor in which you will receive an email with a six-digit code. You must enter the six-digit code to verify your account access.

| Email Authentication   |  |
|------------------------|--|
| (tt@allianthealth.org) |  |
| Send email Enter Code  |  |
| Verify                 |  |
| Sign Out               |  |

Example of authentication email

## CMA Application Action Required: One-time verification code

Hi Torina,

You are receiving this email because a request was made for a one-time code that can be used for authentication.

Please enter the following code for verification:

408338

If you believe you have received this email in error, please reach out to your system administrator.

This is an automatically apparented message by Olta Deplice are not monitored or anyword

Enter the code that was emailed to you and select VERIFY.

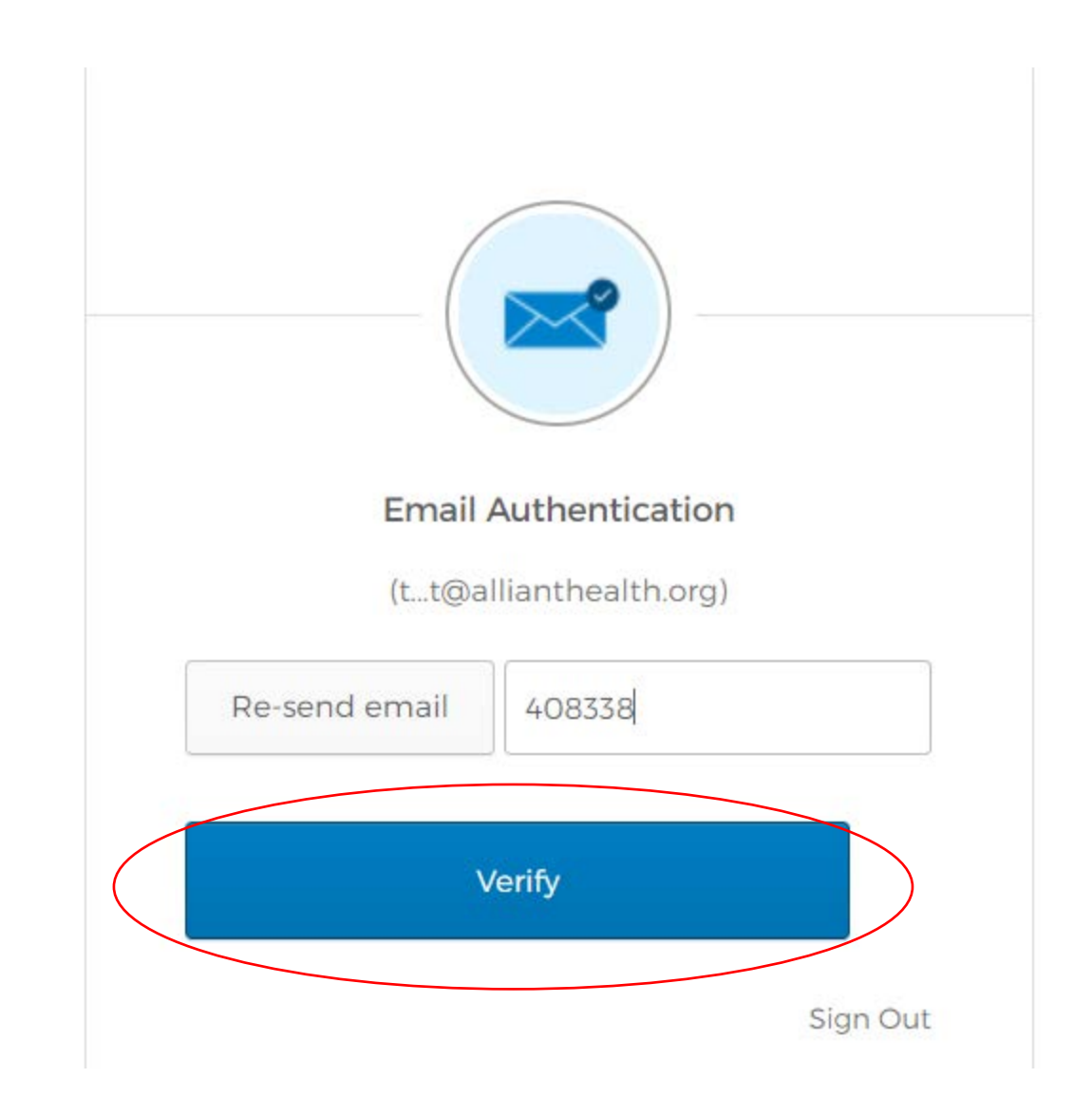

Select Configure Next Factor to add the 2<sup>nd</sup> multifactor authentication

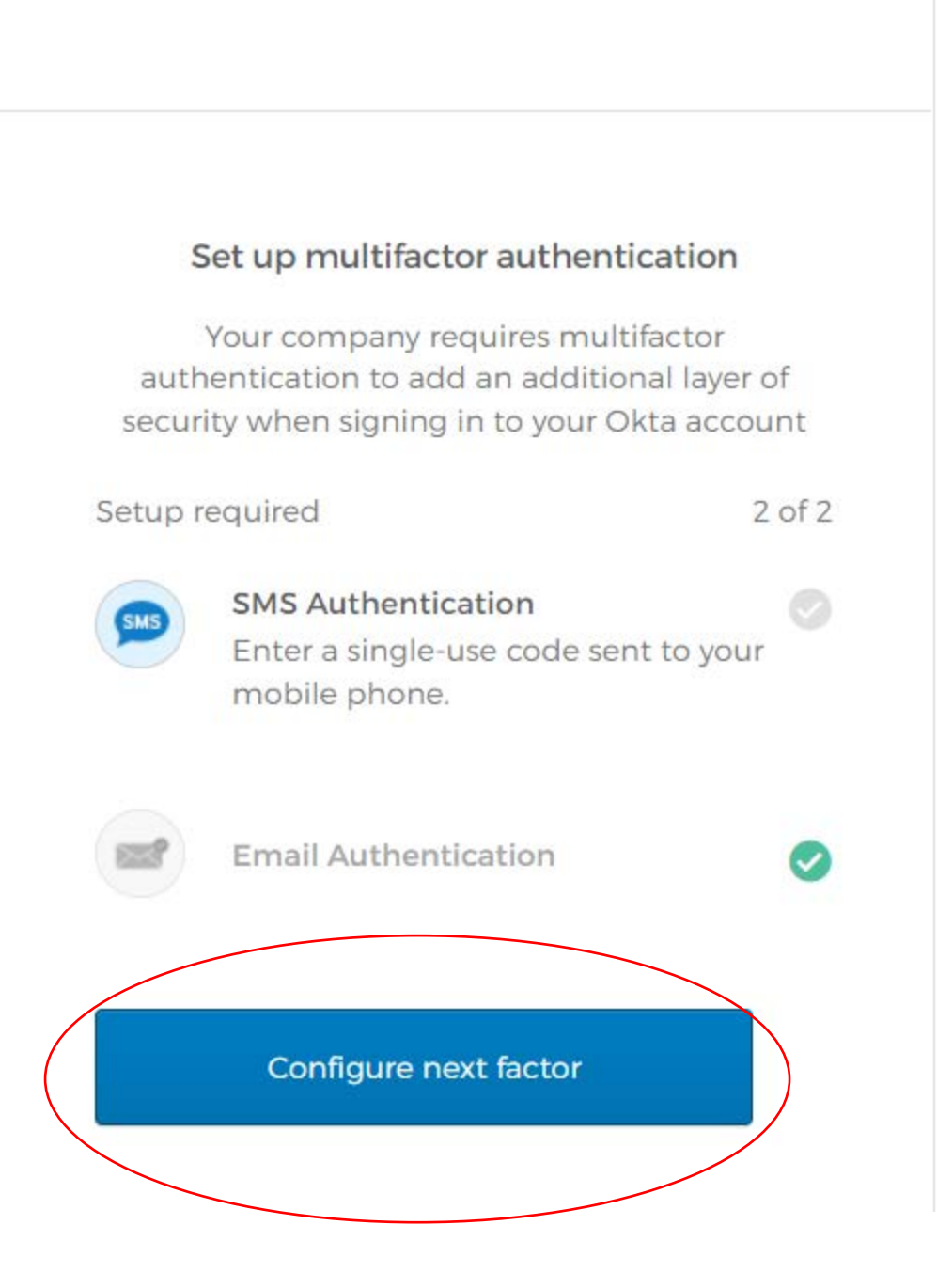

Enter your cell phone number then select Send Code

| F    | eceive a code via SMS to authenticate |  |
|------|---------------------------------------|--|
| Un   | ted States 🔹                          |  |
| +1   | 123456789 Send code                   |  |
| Back | to factor list                        |  |

Check your cell phone, enter the Code, and select Verify.

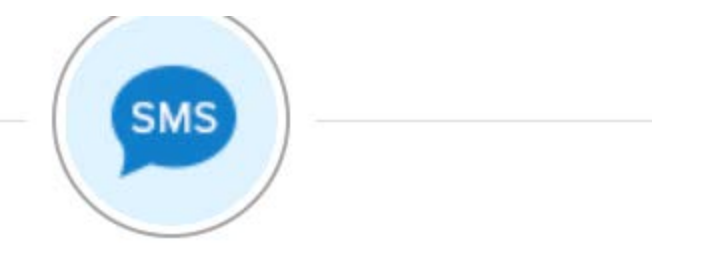

# Receive a code via SMS to authenticate

| Uni | ited States | *         |
|-----|-------------|-----------|
| +1  | 123456789   | Send code |
| 57  | 6906        | 0         |
|     | Verify      |           |

Back to factor list

After you select VERIFY, the CMA application will populate.

| EALLIANT                |                   |                   | Cert        | Certified Medication Aide |   |                         |             |              |            |
|-------------------------|-------------------|-------------------|-------------|---------------------------|---|-------------------------|-------------|--------------|------------|
| Instructor Registration | Search for a      | Nurse Aide        |             |                           |   |                         |             |              |            |
| Search for CMA          |                   |                   |             |                           |   |                         |             |              |            |
| Logout                  | Select your sear  | ch criteria below |             |                           |   |                         |             |              |            |
|                         | First Name :      |                   | Last Name : |                           |   | Social Security # :     | 999-99-9999 | Birth Date : | mm/dd/yyyy |
|                         | Certification # : |                   | Status :    | Active                    | ~ | Expires Between :       | mm/dd/yyyy  | And :        | mm/dd/yyyy |
|                         | Address Line :    |                   |             |                           |   | City/State/Zip/County : |             | ·            |            |
|                         | CMA ?             | ○ Yes ○ No        |             |                           |   | Test Passed ?           | O Yes O No  | IIA ®        |            |

© Copyright 2012 - 2022. Alliant Health Solutions